Sistema de Información de Historia Clínica Electrónica

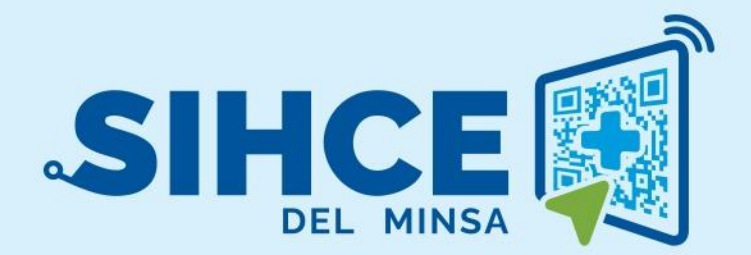

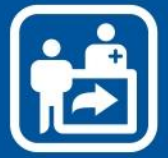

MANUAL DE USUARIO:

TRIAJE GENERAL PARA CONSULTA EXTERNA

2024

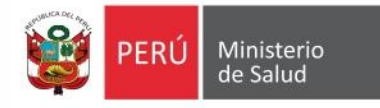

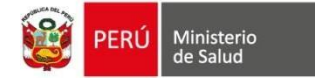

# RESUMEN

El Sistema de Información de Historia Clínica Electrónica del Ministerio de Salud para el Primer Nivel de Atención, en adelante, SIHCE Primer Nivel – MINSA, es una herramienta informática asistencial y administrativa que ha sido desarrollada por el Ministerio de Salud para los diferentes niveles de atención por Establecimientos Salud de Primer Nivel de Atención, compuesto por módulos administrativos y asistenciales.

La implementación del SIHCE Primer Nivel - MINSA, traerá como consecuencia la eliminación de las Hojas HIS físicas, ya que cada componente creado interoperará con la aplicación HISMINSA, alimentando esta Base de Datos, permitiendo de esta manera realizar las estadísticas necesarias para la definición de las políticas públicas necesarias para el Sector Salud.

Asimismo, el SIHCE Primer Nivel - MINSA, permitirá que la evaluación del paciente sea óptima, rápida y acertada emitiendo un diagnóstico adecuado luego de realizar un acto médico al usarse mecanismos de interoperabilidad con SIS, RENIEC, CNV, HISMINSA, enfocándose el profesional de la salud de forma prioritaria a la atención del paciente, reduciendo los tiempos de espera y trabajo administrativo.

Por otro lado, la maduración del SIHCE Primer Nivel - MINSA, como la implementación de la firma digital, siendo este un requisito para ser considerado con un Sistema de Información de Historia Clínica Electrónica – SIHCE, según la definición indicada en el Reglamento de la Ley N° 30024.

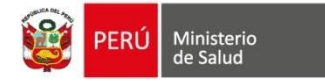

# **INDICE**

| INGRESO AL SISTEMA                 | 4  |
|------------------------------------|----|
| DESCRIPCIÓN DE LA PÁGINA DE INICIO | 5  |
| BANDEJA DE PACIENTES               | 7  |
| TRIAR PACIENTES                    | 8  |
| EDITAR TRIAJE                      | 10 |

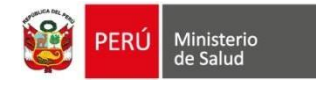

## **INGRESO AL SISTEMA**

Los navegadores web necesarios para el óptimo funcionamiento del sistema en sus versiones más actualizadas son:

• Google Chrome y/o Mozilla Firefox.

Para Ingresar al sistema digitar la URL "https://sihce.minsa.gob.pe/ [NombreDiris/Diresa/Región]/triaje." ejemplo si se loguea a la región "San Martin" deberá ingresar la siguiente URL "https://sihce.minsa.gob.pe/limasur/triaje/"

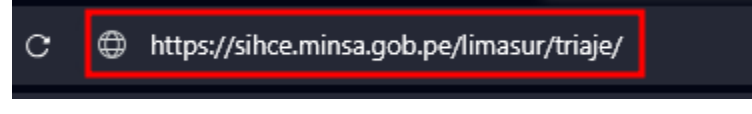

- El USUARIO es el número de Documento de Identidad Nacional.
- La CONTRASEÑA por defecto, es el número de Documento Nacional de Identidad por primera vez, dicha clave debe ser cambiada necesariamente luego del primer ingreso al sistema.

Realizar el ingreso de Usuario y Contraseña y presionar el Botón INGRESAR

| PERÚ Ministerio<br>de Salud                        |       |
|----------------------------------------------------|-------|
| Ingrese su usuario y contraseña para acceder al si | stema |
| Usuario                                            |       |
| Usuario                                            |       |
| Contraseña                                         |       |
| Contraseña                                         | 2     |
| Ingresar <del>ව</del>                              |       |

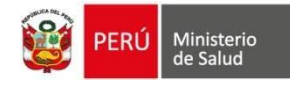

# DESCRIPCIÓN DE LA PÁGINA DE INICIO

El personal encargado de realizar la toma de funciones vitales deberá acceder a la siguiente opción.

#### PANTALLA PRINCIPAL

En la pantalla principal se visualizará dividida en dos:

- 1. **Pacientes por triar**, en esta vista podremos observar a los pacientes que han sacado cita y aun no pasa su turno de atención
- 2. **Pacientes por triar (fuera de la hora)**, en esta vista se encuentran todos los pacientes que han sido citados y que ya paso su hora de atención.
- 3. **Pacientes ya triados**, en esta vista se encuentran todos los pacientes que han sido triados.
- 4. **Sincronizado citado, el botón,** vuelve a cargar la información de citados que no están en la lista de triar.

| 😑 SAN GENARO DE VILLA                                   |                                                        | 💼 TRIAJE        |                         |                 | ******               | ****** 🔍                      |
|---------------------------------------------------------|--------------------------------------------------------|-----------------|-------------------------|-----------------|----------------------|-------------------------------|
| Listado de Pacientes                                    |                                                        |                 |                         |                 |                      |                               |
|                                                         |                                                        |                 |                         | ~               |                      | Sincronizar citados           |
| Pacientes por triar                                     |                                                        | Pacientes por t | riar (fuera de horario) |                 | Pacientes ya triados |                               |
| Mostrar 10 v registros                                  |                                                        |                 |                         |                 | Buscar: 😮            |                               |
| Documento paciente                                      | Nombre paciente                                        | Servicio        | Consultorio             | Hora de cita    | ↑↓ Profesional       |                               |
| Ningún dato disponible en esta tabla                    |                                                        |                 |                         |                 |                      |                               |
| Mostrando registros del 0 al 0 de un total de 0 reg     | istros                                                 |                 |                         |                 |                      | Anterior Siguiente            |
|                                                         |                                                        |                 |                         |                 |                      |                               |
|                                                         |                                                        |                 |                         |                 |                      |                               |
|                                                         |                                                        |                 |                         |                 |                      |                               |
|                                                         |                                                        |                 |                         |                 |                      |                               |
|                                                         |                                                        |                 |                         |                 |                      |                               |
|                                                         |                                                        |                 |                         |                 |                      |                               |
|                                                         |                                                        |                 |                         |                 | C                    | T. d I                        |
| Desarrollado por la Oficina General de Tecnologías de l | a ruenta con triaie de un servício. Su registro es por | ional           | Pariante par            | liente de triar | Copyright © 2022     | Todos los derechos reservados |
| Leyenda: Paciente y                                     | a cuenta cun triaje de un servició. Su registro es opc | Und             | Paciente pend           |                 |                      |                               |

En la pantalla de principal también se podrá visualizar los pacientes que ya se encuentran triados.

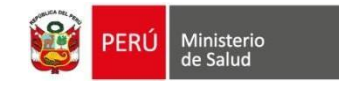

| ado de Pacientes                                                                          | 1                                             |                        | 3 Sincrentzar citados                                                                                       |
|-------------------------------------------------------------------------------------------|-----------------------------------------------|------------------------|----------------------------------------------------------------------------------------------------|
| Pacientes por triar                                                                       | Pacientes por tr                              | iar (fuera de horario) | Pacientes ya triados                                                                                        |
| ostrar 10 v registros                                                                     |                                               |                        | 2<br>Buscar: @                                                                                              |
| Documento paciente         Nombre paciente           000000000000000000000000000000000000 | Servicio<br>CUIDADOS PARA LA SALUD DEL ADULTO | Consultorio            | Hora de cita         1.         Profesional           13:00:00         000000000000000000000000000000000000 |
| ostrando registros del 1 al 1 de un total de 1 registros                                  |                                               |                        | 4 Anterior 1 Siguiente                                                                                      |

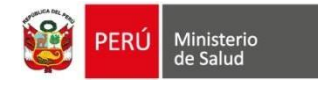

## **BANDEJA DE PACIENTES**

1. **Pacientes SIS,** los pacientes que cuenten con SIS activo, hasta el día del Triaje podrán ser triados, realizando clic en el botón **triar**.

| Mostrar 10 v registros         |                            |                  |             |              |    | 1 Busc      | ar: ?                |
|--------------------------------|----------------------------|------------------|-------------|--------------|----|-------------|----------------------|
| Documento paciente             | Nombre paciente            | Servicio         | Consultorio | Hora de cita | ţ↓ | Profesional |                      |
| 45454544                       | *******                    | MEDICINA GENERAL | MEDICINA 2  | 16:00:00     |    | *****       | K Triar              |
| Mostrando registros del 1 al 1 | de un total de 1 registros |                  |             |              |    |             | Anterior 1 Siguiente |

2. **Pacientes sin SIS**, los pacientes que no cuentan con SIS, tendrán que realizar el pago de la atención en "Caja" para que se puedan triar de lo contrario no se habilitará el botón de triar, si el paciente no ha pagado en caja se visualizará la siguiente imagen

| Mostrar 10 v registros |                 |                                   |                  |              |                | 1 Buscar: 😵 |
|------------------------|-----------------|-----------------------------------|------------------|--------------|----------------|-------------|
| Documento paciente     | Nombre paciente | Servicio                          | Consultorio      | Hora de cita | ↑↓ Profesional |             |
| 45454544               | ******          | CUIDADOS PARA LA SALUD DEL ADULTO | Cons_adult_Mayor | 13:30:00     | ****           | ****        |

Al realizar clic en la opción confirmar y triar, donde debe acerque a caja para que realice el pago correspondiente.

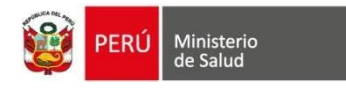

### **TRIAR PACIENTES**

Al realizar clic en la opción **triar**, nos mostrará el formulario para registrar los datos:

Signos Vitales y Datos Antropométricos.

| 😑 SAN GENARO DE VILLA                                                                                                  |                                         | 🚼 TRIAJE                      |                                                       | LOURDES HARUMI CALDERON TABOADA                                                     |
|----------------------------------------------------------------------------------------------------|-----------------------------------------|-------------------------------|-------------------------------------------------------|-------------------------------------------------------------------------------------|
| Registro del Triaje                                                                                                    |                                         |                               |                                                       |                                                                                     |
| *****                                                                                                    | <b>*</b>                                | N DOQUMENTO SEXO<br>MASCULINO | EDAD SEGURO<br>37 AÑOS Y 10 MESES -                   |                                                                                     |
| 2<br>Signos vitales:<br>Temperatura: Pr                                                                                | Yresión arterial (PA):<br>000/000 ×mmHg | Saturación (SAT): %           | Frecuencia cardíaca (FC):                             | Frecuencia respiratoria (FR): x min                                                 |
| Datos antropométricos:<br>Peso (*): Ta<br>Kg.                                                                          | alla (*):<br>m.                         | Perímetro abdominal (PAB):    |                                                       |                                                                                     |
| Otros datos:<br>3<br>Superficie corporal (SC):                                                                         |                                         |                               | Riesgo de enfermedad:                                 |                                                                                     |
| Índice de masa corporal (Valor IMC):<br>• IMC aplica a mayores de 5 años.<br>• Para hallar IMC, es obligatorio registr | zar «Peso» y «Talla»                    |                               | Clasificación IMC: CLASIFICACIÓN IMC: Obesidad III, o | sbesidad II, obesidad I. sobrepeso, normal, delgadez I, delgadez II y delgadez III. |
| Observaciones:                                                                                                    |                                         |                               |                                                       |                                                                                     |
|                                                                                                    |                                         |                               |                                                       |                                                                                     |
| Los campos con (*) son obligatorios 5                                                                                  | 6                                       |                               |                                                       |                                                                                     |

Los datos obligatorios son el peso y la talla, al ingresar estos datos automáticamente se calcula los diagnósticos (superficie corporal, índice de masa corporal, riesgo de enfermedad y clasificación IMC

Finalmente realizamos clic en el botón **guardar**, o si no queremos guardar la información hacer click en **"Regresar a paciente"** 

| Registro <mark>del Tr</mark> iaje                                            | e                                                     |              |                         |        |                                        |     |                                                                    |               |                                        |                                          |
|------------------------------------------------------------------------------|-------------------------------------------------------|--------------|-------------------------|--------|----------------------------------------|-----|--------------------------------------------------------------------|---------------|----------------------------------------|------------------------------------------|
| •                                                                            |                                                       | 0000         | 00                      |        | N°. DOCUMENTO SEXO<br>OOOOOOO MASCULIN | NO  | EDAD SEGURO<br>37 AÑOS Y 10 MESES -                                |               | 1                                      |                                          |
|                                                                              |                                                       |              |                         |        |                                        |     |                                                                    |               |                                        |                                          |
| Signos vitales:<br>Temperatura:                                              |                                                       |              | Presión arterial (PA):  |        | Saturación (SAT):                      |     | Frecuencia cardíaca (FC):                                          |               | Frecuencia respiratoria (FR):          |                                          |
| 36                                                                           |                                                       | °C           | 120/60                  | × mmHg | 90                                     | 96  | 100                                                                | × min         | 100                                    | ×min                                     |
| Datos antropométric<br>Peso (*):<br>90                                       | cos:                                                  | Kg.          | Talla (*):              | m.     | Perímetro abdominal (PAB):             | cm. |                                                                    |               |                                        |                                          |
| Otros datos:                                                                 |                                                       |              |                         |        |                                        |     |                                                                    |               |                                        |                                          |
| Superficie corpora<br>2.04<br>Indice de masa co<br>35.156                    | al (SC):<br>rporal (Valor IMC)                        | ):<br>5 años |                         |        |                                        |     | Riesgo de enfermedad:<br>Alto<br>Clasificación IMC:<br>Obesidad II | nesidad III i | obesidad II. obesidad I. sobreneso. nr | rmal delrades i delrades il viderades il |
| Para hall                                                                    | lar IMC, es obliga                                    | torio regi   | istrar «Peso» y «Talla» |        |                                        |     |                                                                    |               |                                        |                                          |
| Deservaciones:     El paciente presen     Lo campos con (*) si     d Guardar | ta sudoración<br>on obligatorios.<br>< Regresar a pac | ientes       | 2                       |        |                                        |     |                                                                    |               |                                        |                                          |

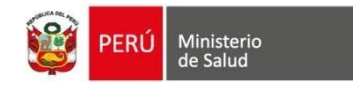

Al guardar la información de triaje del paciente nos aparece el mensaje "Paciente triado correctamente"

| Listado de Pacientes                                   |                 |                    |                      |              | Paciente triado correctamente. | ×<br>Sincronizar citados |
|--------------------------------------------------------|-----------------|--------------------|----------------------|--------------|--------------------------------|--------------------------|
| Pacientes por to                                       | riar            | Pacientes por tria | r (fuera de horario) |              | Pacientes ya triados           |                          |
| Mostrar 10 ~ registros                                 |                 |                    |                      |              | Buscar: 🕐                      |                          |
| Documento paciente                                     | Nombre paciente | Servicio           | Consultorio          | Hora de cita | ↑↓ Profesional                 |                          |
|                                                        |                 | Ningún dato dispo  | onible en esta tabla |              |                                |                          |
| Mostrando registros del 0 al 0 de un total de 0 regist | tros            |                    |                      |              | Anterior                       | Siguiente                |
|                                                        |                 |                    |                      |              |                                |                          |

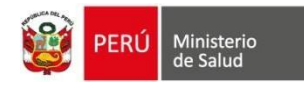

### **EDITAR TRIAJE**

- Para editar los datos se debe ingresar a la pantalla principal
- Ingresar a la opción **pacientes y a triados**, buscar al paciente por DNI, Apellidos o Nombres.
- Realizar clic en el botón **editar**, Se mostrará la información del paciente donde se podrá agregar o modificar los datos.
- La opción de Edición está disponible durante el día siempre y cuando no se haya ingresado al módulo de consulta externa.

| Listado de Pacientes                                |                                         |                                   |                              |                |                   | C Sincronizar citados                  |
|-----------------------------------------------------|-----------------------------------------|-----------------------------------|------------------------------|----------------|-------------------|----------------------------------------|
|                                                     | Pacientes por triar                     |                                   | Pacientes por triar (fuera o | de horario)    |                   | Pacientes ya triados                   |
| Fecha inicio<br>09/08/2024<br>Mostrar 10 ~ registri | Fecha fin<br>09/08/2024                 | Buscar                            | 2                            |                |                   | Buscari 🕑                              |
| Documento paciente                                  | Nombre paciente                         | Servicio                          | Consultorio                  | Hora de cita 👘 | Fecha de atención | 1↓ Profesional                         |
| 000000                                              | 000000000000000000000000000000000000000 | CUIDADOS PARA LA SALUD DEL ADULTO | Cons_adult_Mayor             | 13:00:00       | Hoy<br>09:20:05   | 00000000000000000000000000000000000000 |
| Mostrando registros del 1 a                         | al 1 de un total de 1 registros         |                                   |                              |                |                   | 4 Anterior 1 Siguiente                 |

• Los pacientes ya atendidos en consulta externa no mostraran los botones de Editar

| Listado de Pacientes                                                      |           |                                        |                  |                |                        |                      |           | Sincronizar citados |  |
|---------------------------------------------------------------------------|-----------|----------------------------------------|------------------|----------------|------------------------|----------------------|-----------|---------------------|--|
| Pacientes por triar                                                       | Pacie     | Pacientes por triar (fuera de horario) |                  |                |                        | Pacientes ya triados |           |                     |  |
| Fecha inicio Fecha fin<br>01/08/2024 09/08/2024<br>Mostrar 10 v registros |           | Buscar                                 |                  |                |                        |                      | Buscar: 🕑 |                     |  |
| Documento paciente Nombre paciente                                        | Servicio  |                                        | Consultorio      | Hora de cita 👘 | Fecha de atención      | î↓ Profesional       |           |                     |  |
|                                                                           | CUIDAD    | OS PARA LA SALUD DEL ADULTO            | Cons_adult_Mayor | 13:00:00       | Hoy<br>09:20:05        |                      |           | Editar              |  |
|                                                                           | CUIDAD    | OS PARA LA SALUD DEL ADULTO            | Cons_adult_Mayor | 15:45:00       | 08/08/2024<br>16:44:40 |                      |           |                     |  |
|                                                                           | CUIDAD    | OS PARA LA SALUD DEL ADULTO            | Cons_adult_Mayor | 16:45:00       | 08/08/2024<br>16:40:11 |                      |           |                     |  |
|                                                                           | US CUIDAD | OS PARA LA SALUD DEL ADULTO            | Cons_adult_Mayor | 13:00:00       | 08/08/2024<br>10:57:23 |                      |           |                     |  |
|                                                                           | CUIDAD    | OS PARA LA SALUD DEL ADULTO            | Cons_adult_Mayor | 13:30:00       | 08/08/2024<br>10:55:53 |                      |           |                     |  |
|                                                                           | CUIDAD    | OS PARA LA SALUD DEL ADULTO            | CON_ADUL_04      | 09:30:00       | 06/08/2024<br>18:03:52 |                      |           |                     |  |
|                                                                           | CUIDAD    | OS PARA LA SALUD DEL ADULTO            | CON_ADUL_04      | 09:15:00       | 06/08/2024<br>18:03:39 |                      |           |                     |  |

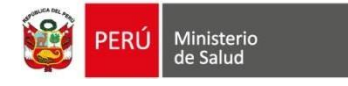

• Al realizar la edición del paciente nos mostrara el siguiente mensaje

El paciente ya cuenta con un registro de triaje el día de hoy, verifique o actualice los datos que vea por convenientes

• También nos mostrara los valores del triaje registrado del paciente, al cual se podrá editar.

| egistro del Triaje                                             |                                                |                          |        |                                     |        |                                     |                |                                       |            | El paciente ya cuenta con un registro de<br>triaie el día de hoy, verifique o actualice los |
|----------------------------------------------------------------|------------------------------------------------|--------------------------|--------|-------------------------------------|--------|-------------------------------------|----------------|---------------------------------------|------------|---------------------------------------------------------------------------------------------|
| PACIENT                                                        | PACENTE<br>00000000000000000000000000000000000 |                          |        |                                     | EULINO | EDAD SEGURO<br>37 AÑOS Y 10 MESES - | 0              |                                       |            | datos que vea por convenientes                                                              |
| Signos vitales:                                                |                                                | Desting schools (DA)     |        | Cohurcián (CAT)                     |        | English and the IECh                |                | Economic economic (CD)                |            |                                                                                             |
| 36 Ol                                                          | °C                                             | 120/60                   | x mmHa | 90                                  | 96     | 100                                 | x min          | 100                                   | × min      |                                                                                             |
| Datos antropométricos:<br>Peso (*):<br>90.00                   | Kg.                                            | Talla (*):               | m.     | Perímetro abdominal (PAB):<br>100.0 | cm.    |                                     |                |                                       |            |                                                                                             |
| Otros datos:                                                   |                                                |                          |        |                                     |        | Disease de sectores de de           |                |                                       |            |                                                                                             |
| 2.04                                                           |                                                |                          |        |                                     |        | Alto                                |                |                                       |            |                                                                                             |
| Índice de masa corporal (Va                                    | alor IMC):                                     |                          |        |                                     |        | Clasificación IMC:                  |                |                                       |            |                                                                                             |
| 35.156                                                         |                                                |                          |        |                                     |        | Obesidad II                         |                |                                       |            |                                                                                             |
| <ul><li>IMC aplica a mayo</li><li>Para hallar IMC, e</li></ul> | ores de 5 años.<br>es obligatorio reg          | gistrar «Peso» y «Talla» |        |                                     |        | CLASIFICACIÓN IMC: C                | besidad III, o | besidad II, obesidad I, sobrepeso, no | rmal, delg | adez I, delgadez II y delgadez III.                                                         |
|                                                                |                                                |                          |        |                                     |        |                                     |                |                                       |            |                                                                                             |
| Observaciones:                                                 |                                                |                          |        |                                     |        |                                     |                |                                       |            |                                                                                             |
| El paciente presenta sudora                                    | ación                                          |                          |        |                                     |        |                                     |                |                                       |            |                                                                                             |
| Los campos con (*) son obliga                                  | atorios.                                       |                          |        |                                     |        |                                     |                |                                       |            |                                                                                             |
|                                                                | ar a pacientes                                 | ĺ                        |        |                                     |        |                                     |                |                                       |            |                                                                                             |

- En la vista de edición de los datos de signos vitales y datos antopromorfico, automáticamente de calcularan los datos:
  - ✓ Superficie corporal (SC)
  - ✓ Riesgo de enfermedad
  - ✓ Índice de masa corporal (Valor IMC)
  - ✓ Clasificación IMC

| tegistro del Triaje                                                                                                    |                               |                        |         |                                              |                                                                                                    |                               |       |  |  |  |  |
|----------------------------------------------------------------------------------------------------|-------------------------------|------------------------|---------|----------------------------------------------|----------------------------------------------------------------------------------------------------|-------------------------------|-------|--|--|--|--|
| PACIENTE                                                                                                    | PACENTE<br>COSCOCCOCCOCCOC    |                        |         | N°. DOCUMENTO SEXO<br>SECONDOCO<br>MASCULINO | EDAD SEGURO<br>37 AÑOS Y 10 MESES -                                                                                                    | 1                             |       |  |  |  |  |
| 1                                                                                                    |                               |                        |         |                                              |                                                                                                    |                               |       |  |  |  |  |
| Signos vitales:<br>Temperatura:                                                                                           |                               | Presión arterial (PA): | -       | Saturación (SAT):                            | Frecuencia cardíaca (FC):                                                                                                    | Frecuencia respiratoria (FR): |       |  |  |  |  |
| Datos antronométricos:                                                                                                    | C                             | 120/80                 | × mmrig | 30 40                                        | 100                                                                                                    | 100                           | × mut |  |  |  |  |
| Peso (*):                                                                                                    |                               | Talla (*):             |         | Perímetro abdominal (PAB):                   |                                                                                                    |                               |       |  |  |  |  |
| 90.00                                                                                                    | Kg.                           | 1.50                   | m.      | 120.0 cm.                                    |                                                                                                    |                               |       |  |  |  |  |
| 2.04<br>findice de masa corporal (Valor IMC<br>40.000<br>IMC aplica a mayores de<br>Para hallar IMC, es oblig             | 5):<br>5 años.<br>atorio regi | strar «Peso» y «Talla» |         |                                              | Noisga de entermedad:<br>Moy alto<br>Clasificación IMC:<br>Decidad III<br>• CLASIFICACIÓN IMC: Obesidad III, obesidad I, sobrepeso, normal, delgadez I, delgadez II y delgadez III. |                               |       |  |  |  |  |
| Observaciones: 3<br>El paciente presenta sudo ecición<br>Los campos con el son obligatorios.<br>d Guardar X Regresar a pa | cientes                       | 3                      |         |                                              |                                                                                                    |                               |       |  |  |  |  |

• Una vez modificado los datos de triaje, se podrá hacer click en el botón "Guardar" donde la

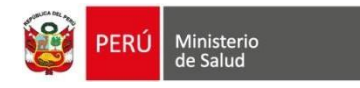

información se guardará o si hace click en el botón **"Regresar a pacientes"**, nos redirigirá a la bandeja de **"Pacientes por triar"** 

• Una vez guardado la información de triaje nos mostrara el siguiente mensaje.

| Listado de Pacientes                                      |                     |                    |             |                      | Paciente triado correctamer | ite. X<br>Sincronizar citados |  |  |  |  |
|-----------------------------------------------------------|---------------------|--------------------|-------------|----------------------|-----------------------------|-------------------------------|--|--|--|--|
| Pacientes por triar                                       | Pacientes por triar | (fuera de horario) |             | Pacientes ya triados |                             |                               |  |  |  |  |
| Mostrar 10 v registros                                    |                     |                    |             | Buscar: 🕑            |                             |                               |  |  |  |  |
| Documento paciente                                        | Nombre paciente     | Servicio           | Consultorio | Hora de cita         | †↓ Profesional              |                               |  |  |  |  |
| Ningún dato disponible en esta tabla                      |                     |                    |             |                      |                             |                               |  |  |  |  |
| Mostrando registros del 0 al 0 de un total de 0 registros |                     |                    |             |                      | Anter                       | ior Siguiente                 |  |  |  |  |
|                                                           |                     |                    |             |                      |                             |                               |  |  |  |  |